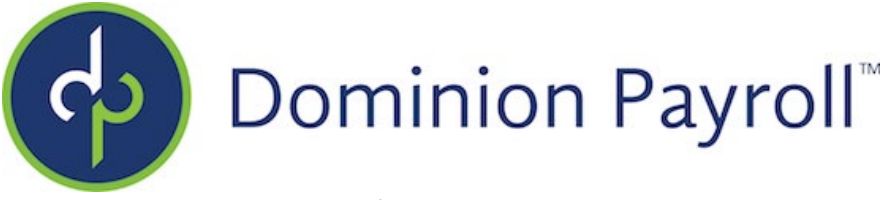

## **Customer Portal Registration Instructions**

Our client help desk includes a "Customer Portal" feature that allows our partners and clients to view and update their support tickets. To set the feature up, follow these steps:

- 1. Go to <a href="https://support.dominionpayroll.com/">https://support.dominionpayroll.com/</a>
- 2. Click the "My activities" link at the upper right part of the page.

| ) 🖒 ht                      | tps://support.dominionpayroll.o | :om/hc/en-us | to C |              | ¢     | € @            |         |   |
|-----------------------------|---------------------------------|--------------|------|--------------|-------|----------------|---------|---|
| n                           |                                 |              |      | My activitie | s Suk | omit a request | Sign in | 1 |
|                             |                                 |              |      |              |       |                | Ū       |   |
| ninion Payroll <sup>®</sup> |                                 | Sea          | rch  |              |       |                | ٩       |   |
|                             |                                 |              |      |              |       |                |         |   |

3. To register, you can use sign in with Google or Office 365 or click the "Get a password" link next to "Have you emailed us?" at the bottom left of the pop-up. Your customer portal sign-in email will be the email address we used to contact you on your Welcome email.

|                        | Sign in to dp                                         |
|------------------------|-------------------------------------------------------|
| G Sign in with Google  | Email                                                 |
| Sign in with Microsoft | Password                                              |
|                        |                                                       |
|                        | Sign in                                               |
|                        | <b>Sign in</b><br>I am an Agent                       |
|                        | <b>Sign in</b><br>I am an Agent<br>Forgot my password |
| lew to dp? Sign up     | <b>Sign in</b><br>I am an Agent<br>Forgot my password |

4. Once you've gotten a sign-in method set, you will be able to sign-in to the Customer Portal.

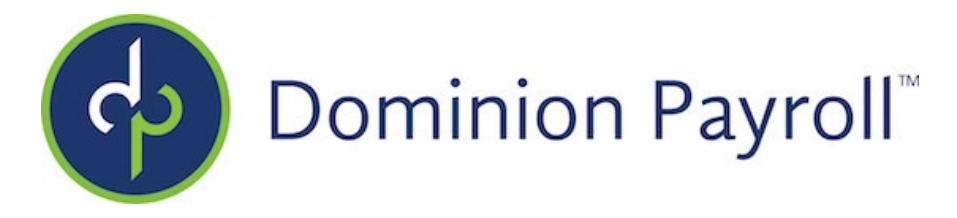

## Notes:

- "My Activities" will bring up this page that shows your requests along with the status of each one.
- "Submit a request" will open a ticket form.
- Clicking on your name in the top right corner opens a brief menu of options.
- Clicking the "Support" widget (green) at the bottom right will open a widget that searches our knowledge base for articles and offers a "Contact Us" button.
- In the middle of the screen, you can choose either to view tickets you have requested or tickets you are CC'd on.
- For multi-contact clients: if you have been given permissions to view tickets for your entire org, the option to view "Organization Ticket" will appear here as well. *Please notify your Implementation Rep if this scenario applies to you.*
- You can search within your requests and filter by status. You can also click on a ticket to make an update and/or create a follow-up ticket if you need further assistance with a ticket that is already closed.

|                                                                        | My activities | Submit a request | La Tech Test User 🔻 |
|------------------------------------------------------------------------|---------------|------------------|---------------------|
| Dominion Payroll <sup>®</sup>                                          | Search        |                  | Q                   |
| My activities                                                          |               |                  |                     |
| Requests Contributions Following                                       |               |                  |                     |
| My requests Requests I'm CC'd on Organization requests                 |               | Stature (        | Any <b>y</b>        |
| Id Subject                                                             |               | Last activity    | Status              |
| 791438 Outgoing call: 174 [Hannah Moore] -> 757-645-5091 [Tech Test    | t User]       | 3 days ago       | Solved              |
| 791454 Outgoing call: 708 [Heather Oxnam] -> 757-645-5091 [Tech Te:    | st User]      | 3 days ago       | Solved              |
| 791483 Outgoing call: 162 [Alex Kowalski] -> 757-645-5091 [Tech Test U | iser]         | 3 days ago       | s<br>⑦ Support      |